## How to Setup Item Pricing

The following will guide you on how to setup item pricing.

| New     Save     Delete     Undo     Duplicate     Close       Details     Setup     Pricing     Stock     Factory & Lines     Attachments     Audit Log       Export *     Wiew *     Filter (F3)      Amount/Percent     Retail Price*       0001-Fort Wayne     0.00     0.00     0.00     None     0.00     0.00       0002 - Indianapolis     0.00     0.00     0.00     0.00     0.00     0.00     0.00                                                                                                    | tem - Test Item No                                       |                                                           |                    |                  |                           |                               |                | ^                   |      |
|----------------------------------------------------------------------------------------------------|----------------------------------------------------------|-----------------------------------------------------------|--------------------|------------------|---------------------------|-------------------------------|----------------|---------------------|------|
| Details     Setup     Pricing     Stock     Factory & Lines     Attachments     Audit Log       Export * If View *     Filter (F3)                                                                                                    | New Save Search D                                        | elete Undo                                                | Duplicate          | Close            |                           |                               |                |                     |      |
| Export *     Ilter (F3)       Location*     Last Cost     Standard Cost*     Average Cost     Pricing Method*     Amount/Percent     Retail Price*     Image: Cost Pricing Method*     Amount/Percent     Retail Price*     Image: Cost Pricing Method*     Amount/Percent     Retail Price*     Image: Cost Pricing Method*     Amount/Percent     Retail Price*     Image: Cost Pricing Method*     Amount/Percent     Retail Price*     Image: Cost Price Price*     Image: Cost Price Price*     Image: Cost Price Price*     Image: Cost Price Price*     Image: Cost Price Price*     Image: Cost Price Price*     Image: Cost Price Price*     Image: Cost Price Price*     Image: Cost Price*     Image: Cost Price* <t< th=""><th>Details Setup Prici</th><th>ng Stock</th><th>Factory &amp; I</th><th>Lines Activities</th><th>Attachments A</th><th>udit Log</th><th></th><th></th><th></th></t<> | Details Setup Prici                                      | ng Stock                                                  | Factory & I        | Lines Activities | Attachments A             | udit Log                      |                |                     |      |
| Insert     X Remove     Export     Eliter (F3)       Insert     X Remove     Event     UOM *     0.00     0.00       0.001 - Fort     0.00     0.00     0.00     None     0.00     0.00       0.002 - Indianapolis     0.00     0.00     0.00     None     0.00     0.00       0.002 - Indianapolis     0.00     0.00     0.00     None     0.00     0.00       0.002 - Indianapolis     0.00     0.00     0.00     None     0.00     0.00     0.00     0.00     0.00     0.00     0.00     0.00     0.00     0.00     0.00     0.00     0.00     0.00     0.00     0.00     0.00     0.00     0.00     0.00     0.00     0.00     0.00     0.00     0.00     0.00     0.00     0.00     0.00     0.00     0.00     0.00     0.00     0.00     0.00     0.00     0.00     0.00     0.00     0.00     0.00     0.00     0.00     0.00     0.00     0.00     0.00     0.00     0                                                                                                    | Export * 🔠 View * F                                      | ilter (F3)                                                |                    |                  |                           |                               |                |                     |      |
| 1     0.00     0.00     0.00     None     0.00     0.00       0     0.00     0.00     0.00     None     0.00     0.00       0     0.00     0.00     0.00     0.00     0.00     0.00       0     0.00     0.00     0.00     0.00     0.00     0.00       Pricing Level     Promotional Pricing            + Insert     X Remove     Export + EF View + Filter (F3)        Amount/Percent                                                                                                    | Location*                                                | Las                                                       | st Cost            | Standard Cost*   | Average Cost              | Pricing Method*               | Amount/Percent | Retail Price*       |      |
| 1     0.00     0.00     0.00     0.00     0.00     0.00     0.00     0.00     0.00     0.00     0.00     0.00     0.00     0.00     0.00     0.00     0.00     0.00     0.00     0.00     0.00     0.00     0.00     0.00     0.00     0.00     0.00     0.00     0.00     0.00     0.00     0.00     0.00     0.00     0.00     0.00     0.00     0.00     0.00     0.00     0.00     0.00     0.00     0.00     0.00     0.00     0.00     0.00     0.00     0.00     0.00     0.00     0.00     0.00     0.00     0.00     0.00     0.00     0.00     0.00     0.00     0.00     0.00     0.00     0.00     0.00     0.00     0.00     0.00     0.00     0.00     0.00     0.00     0.00     0.00     0.00     0.00     0.00     0.00     0.00     0.00     0.00     0.00     0.00     0.00     0.00     0.00     0.00     0.00     0.00     0.00     0.                                                                                                    | 0001-Fort Wayne                                          |                                                           | 0.00               | 0.00             | 0.00                      | None                          | 0.00           | 0.00                |      |
| 0.00     0.00     0.00     0.00     0.00       Pricing Level     Promotional Pricing           + Insert     X Remove     Export • Bitter (F3)       Amount/Percent       Location*     Price Level*     UOM*     UPC     Min Qty     Max Qty     Pricing Method*     Currency     Amount/Percent       0.00     0.00     0.00     0.00     0.00     0.00     0.00     0.00     0.00     0.00     0.00     0.00     0.00     0.00     0.00     0.00     0.00     0.00     0.00     0.00     0.00     0.00     0.00     0.00     0.00     0.00     0.00     0.00     0.00     0.00     0.00     0.00     0.00     0.00     0.00     0.00     0.00     0.00     0.00     0.00     0.00     0.00     0.00     0.00     0.00     0.00     0.00     0.00     0.00     0.00     0.00     0.00     0.00     0.00     0.00     0.00     0.00     0.00     0.00                                                                                                    | 0002 - Indianapolis                                      |                                                           | 0.00               | 0.00             | 0.00                      | None                          | 0.00           | 0.00                |      |
| Pricing Level   Promotional Pricing     + Insert X Remove Export * BE View * Filter (F3)     Location*   Price Level*     0.00   0.00     0.00   0.00     0.00   0.00                                                                                                    |                                                          |                                                           | 0.00               | 0.00             | 0.00                      |                               | 0.00           | 0.00                |      |
| T insert & Derroyee   Export & ep View (Price (P2))     Location*   Price Level*   UOM*   UPC   Min Qty   Max Qty   Pricing Method*   Currency   Amount/Percent     0.00   0.00   0.00   0.00   0.00   0.00                                                                                                    |                                                          |                                                           |                    |                  |                           |                               |                |                     |      |
|                                                                                                    | Pricing Level Promot                                     | ional Pricing                                             |                    | Filmer (F2)      |                           |                               |                |                     |      |
| 4                                                                                                    | Pricing Level Promot<br>+ Insert × Remove                | ional Pricing<br>Export • #                               | View •             | Filter (F3)      | Min One May O             | Pricing Method*               | Gurrange       | Amount/Dercen       |      |
| 4                                                                                                    | Pricing Level Promot   + Insert X Remove   Location* 1   | ional Pricing<br>Export • E<br>Price Level *              | I View ←           | Filter (F3)      | Min Qty Max Qt            | y Pricing Method*             | Currency       | Amount/Percen       | t    |
| 4                                                                                                    | Pricing Level Promot<br>+ Insert X Remove<br>Location* I | ional Pricing<br>Export • 8<br>Price Level *              | UOM <sup>*</sup>   | Filter (F3)      | Min Qty Max Qt<br>0.00 0. | y Pricing Method*             | Currency       | Amount/Percen<br>0. | t 00 |
| 4                                                                                                    | Pricing Level Promot<br>+ Insert X Remove<br>Location*   | ional Pricing<br>Export • 위<br>Price Level <sup>*</sup>   | ∃ View ▼ [<br>UOM* | Filter (F3)      | Min Qty Max Qt<br>0.00 0. | y Pricing Method*             | Currency       | Amount/Percen<br>0. | t 00 |
| 4                                                                                                    | Pricing Level Promot<br>+ Insert X Remove<br>Location* 1 | ional Pricing<br>Export • III<br>Price Level <sup>®</sup> | View• [<br>UOM*    | Filter (F3)      | Min Qty Max Qt<br>0.00 0. | y Pricing Method <sup>®</sup> | Currency       | Amount/Percen<br>0. | t 00 |
| 4                                                                                                    | Pricing Level Promot<br>+ Insert X Remove<br>Location* 1 | ional Pricing<br>Export • 8<br>Price Level*               | ∃ View ▼ [<br>UOM* | Filter (F3)      | Min Qty Max Qt<br>0.00 0. | y Pricing Method <sup>*</sup> | Currency       | Amount/Percen<br>0. | t 00 |
|                                                                                                    | Pricing Level Promot<br>+ Insert X Remove<br>Location* I | ional Pricing<br>Export + III<br>Price Level <sup>®</sup> | View• [<br>UOM*    | Filter (F3)      | Min Qty Max Qt<br>0.00 0. | y Pricing Method <sup>*</sup> | Currency       | Amount/Percen<br>0. | t 00 |

- 2. Item Locations added in the Item > Setup tab > Location tab will automatically be shown on this tab.
- 3. You will have to enter the following information for each location added.
  - a. Enter Last Cost. This field is updated with a new cost when you purchased this item with another cost.
  - b. Enter Standard Cost.
  - c. Leave Average Cost. This is automatically computed when you purchase the item.
  - d. Select a Pricing Method. To guide you on how each pricing method computes for the Price, see How Price is computed based on different Pricing Methods.

- e. Depending on the pricing method selected, fill in amount or rate in the Amount/Percent field.
- f. The Retail Price will automatically be computed based on Standard Cost, Pricing Method and Amount/Percent selected. This price is used by default for Sales transaction > Price field.
- g. Enter the MSRP (Manufacturer Suggested Retail Price).
- 4. Save the record. You can click Save or use the shortcut key Ctrl+S. In case you miss to save it and you click the Close or the x button at the top right corner of the screen or use the shortcut key Alt+X or Esc, i21 will prompt you if you would like to save it before closing the screen.

| Item - item A         |                  |                      |                  |                      |                |              |       |  |  |  |
|-----------------------|------------------|----------------------|------------------|----------------------|----------------|--------------|-------|--|--|--|
| New Save Search Delet | te Undo Duplicat | e Close              |                  |                      |                |              |       |  |  |  |
| Details Setup Pricing | Stock Comment    | ts (0) Attachments ( | 0) Audit Log (3) |                      |                |              |       |  |  |  |
| + Insert × Remove     | Layout Q Fil     | ter Records (F3)     |                  |                      |                |              |       |  |  |  |
| Location              | Last Cost        | Standard Cost        | Average Cost     | Pricing Method       | Amount/Percent | Retail Price | MSRP  |  |  |  |
| 2000-Location B       | 10.000000        | 10.000000            | 0.000000         | Markup Standard Cost | 40.000000      | 14.000000    | 15.00 |  |  |  |
| 1000-Location A       | 10.000000        | 10.000000            | 0.000000         | Markup Standard Cost | 40.000000      | 14.000000    | 15.00 |  |  |  |
|                       | 0.000000         | 0.000000             | 0.000000         |                      | 0.000000       | 0.000000     | 0.00  |  |  |  |
|                       |                  |                      |                  |                      |                |              |       |  |  |  |